#### ご使用になる前に必ず取扱説明書をお読みになり、正しく安全にお使いください。 当社ホームページ(http://www.iriver.jp/support/)からも取扱説明書をダウンロードするこ とができます。 お読みになった後も、いつでも見れる場所に大切に保管してください。

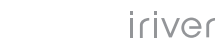

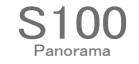

取扱説明書

ごあいさつ

#### はじめに

この度は本製品をお買い上げいただきありがとうございます。この「取扱説明書」では製品の操作方法と機能についてご紹介していま す。正しく安全にお使いいただくため、ご使用前に必ず「安全上の注意」および「取扱説明書」の内容をよくお読みください。 ※お買い上げ後初めて使用する場合、長時間使用しなかった場合は必ず充電してご使用ください。

#### 注意

- ・本製品で記録したものを私的な目的以外で、著作権者およびほかの権利者の承諾を得ずに複製、配布、配信する ことは著作権法および国際条約の規定により禁止されています。
- ・本製品でのご使用により生じたその他の機器やソフトの損害に対し、当社では一切の責任を負えませんのであらかじめご了承ください。
- ・本製品およびパソコンの不具合により音楽データが破損、または消去された場合のデータ内容の補償はご容赦ください。
- ・記載の外観、および仕様は、改善等のため予告なく変更される場合があります。

製造プロセスにおける技術的な限界で、LCDパネルには、約0.05%のドット欠けが発生する可能性があります。しかしながら、製品の 不具合ではございませんので、何卒ご理解ください。

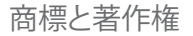

#### 登録商標

①本書の内容の一部または全部を無断で転載する事を禁じます。
 ②本書の内容および含まれている情報は、予告なく変更される事があります。
 ③本書の内容には万全を期しておりますが、万一ご不審な点や誤り、記載漏れなどがございましたら、弊社サポートセンターまでご連絡ください。
 ④当社では、本製品を運用した結果の影響につきましては、③項にかかわらず責任を負いかねますのでご了承ください。
 ⑤本書内で指示されている内容には、必ず従ってください。本書に記載されている内容を無視した行為や誤った操作によって生じた 障害および損害については、保証期間内であっても責任を負いかねますのでご了承ください。

Windows®2000、Windows®XP、Windows®Vista、Windows®7、Windows®Media PlayerはMicrosoft社の登録商標です。

SLSの SLSの はSRSラボズ社の商標です。 CSへッドホンおよびWOW HDテクノロジーは、SRSラボズ社からのライセンスの下に組み込まれています。

□\_\_\_\_\_\_ □\_\_\_\_ この製品はドルビー・ラボラトリーズの許可を得て製造されました。 ドルビー、"Dolby" および二重のD記号は、ドルビー・ラボラトリーズの商標です。

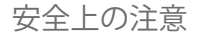

ご使用の前に、この「取扱説明書」をよくお読みになり、正しくお使いください。お読みになった後は、いつでも見れる場所に大切に保管してください。

この「安全上の注意」は、製品を安全に正しくお使いいただき、あなたや他の人々への危害や財産への損害を未然 に防止するため、いろいろな絵表示をしています。内容をよく理解してから本文をお読みください。

▲警告 Cの表示を無視して、誤った取扱いをすると、人が死亡または重傷を負う可能性が想定される内容を示しています。

▲ 注 意 Cの表示を無視して、誤った取扱いをすると、人が傷害を負う可能性が想定される内容および物的損害 のみの発生が想定される内容を示しています。

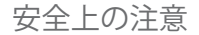

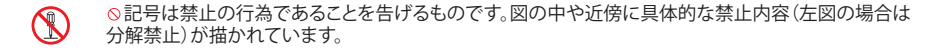

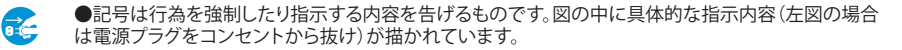

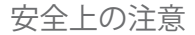

#### 警告

●万一、煙が出ている、変なにおいや音がするなどの異常状態のまま使用すると、火災・感電の原因となります。すぐに 機器本体の電源スイッチを切り、パソコン接続時は機器本体をパソコンから取り外してください。煙が出なくなるのを確 認してサポートセンターに修理をご依頼ください。

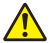

●風呂場・シャワー室では使用しないでください。火災・感電の原因となります。また、機器本体に水が入ったり、ぬらさないようにご注意ください。火災・故障・感電の原因となります。雨天、降雪中、海岸、水辺での使用は特にご注意ください。万一内部に水などが入った場合は、まず機器本体の電源スイッチを切り、パソコン接続時は機器本体をパソコンから取り外して、サポートセンターにご連絡ください。そのまま使用すると火災・感電の原因となります。

●万一機器の内部に異物が入った場合は、まず機器本体の電源スイッチを切り、パソコン接続時は機器本体をパソコンから取り外して、サポートセンターにご連絡ください。そのまま使用すると火災・感電の原因となります。

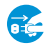

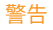

●パソコンに接続時に雷が鳴り出したら、機器本体をパソコンから取り外すか、パソコンをシャットダウンして電源コンセントを抜いて下さい。そのまま使用すると火災・感電の原因となります。

●万一、機器本体を落した場合は、機器本体の電源スイッチを切り、サポートセンターにご連絡ください。そのまま使用すると火災・感電の原因となります。

●機器本体の内部に金属類や燃えやすいものなどを差し込んだり、落し込んだりしないでください。火災・感電の原因となります。特にお子様のいるご家庭ではご注意ください。

●機器本体の上や近くに花びん、植木鉢、コップ、化粧品、薬品や水などの入った容器や小さな金属物を置かないでください。こぼれて中に入った場合、火災・感電の原因となります。

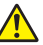

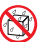

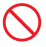

●調理台や加湿器のそばなど油煙や湯気が当たるような場所に置かないでください。火災・故障・感電の原因となるこ とがあります。 ●ぐらついた台の上や傾いた所など不安定な場所に置かないでください。落ちたり、倒れたりしてけがの原因となるこ とがあります。

●機器本体の上に重い物を置かないでください。破損した場合、火災・故障の原因となります。

●窓を閉めきった自動車の中や直射日光が当たる場所など異常に温度が高くなる場所に放置しないでください。キャ ビネットや部品に悪い影響を与え、火災の原因となることがあります。

●機器本体を改造したり、機器本体のキャビネットを外したりしないでください。感電の原因となります。内部の点検・整 備・修理はサポートセンターにご依頼ください。

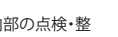

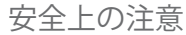

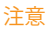

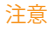

●湿気やほこりの多い場所に置かないでください。火災・故障・感電の原因となることがあります。

●再生する前には、音量(ボリューム)を最小にしてください。突然大きな音がでて聴力障害などの原因となることがあります。また、大音量で長時間音楽を聴き続けると、聴力に支障をきたす場合がありますのでご注意ください。万一、耳鳴がする場合にはご使用を中断してください。

●自動車やバイク、自転車の運転中は、イヤホンでのご使用はおやめください。運転の妨げとなり、違法となる場合があ ります。

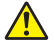

●カバンやポケットに入れて、持ち運ぶ際、液晶画面や外装が破損する場合がございます。ご注意ください。

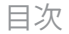

#### Chapter 01 はじめに

12 パッケージ内容の確認 13 各部の名称 14 各画面の説明 15 プログラムのインストール

#### Chapter 02 基本的な操作

17 電源のオン/オフ・モードの選択 19 最近再生したリストの表示・壁紙の変更 20 ホールド機能/リセット機能の使用 22 接続 Chapter 03 使用方法

Chapter 04 設定 53 設定

#### Chapter 05 その他の情報

58 iriver plus 4の使用方法 61 問題解決 63 個人情報の取扱と セキュリティーポリシー 64 サポートセンターのご案内

# ILIVEL S100

## Chapter 01 はじめに

12 パッケージ内容の確認 13 各部の名称 14 各画面の説明 15 プログラムのインストール iriver plus 4 をインストールする

パッケージ内容の確認

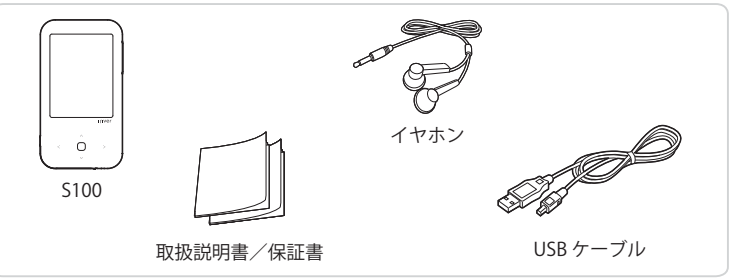

梱包物は、製品の性能や品質の向上のため、予告なしに変更されることがあります。

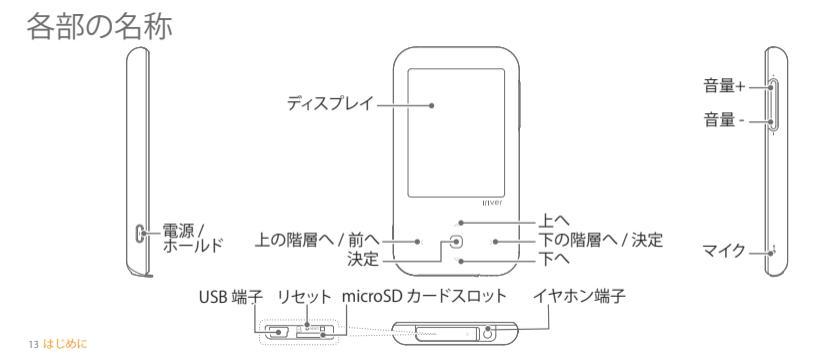

## 各画面の説明

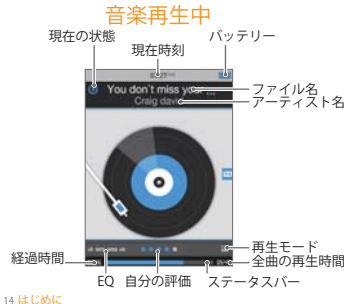

FMラジオ

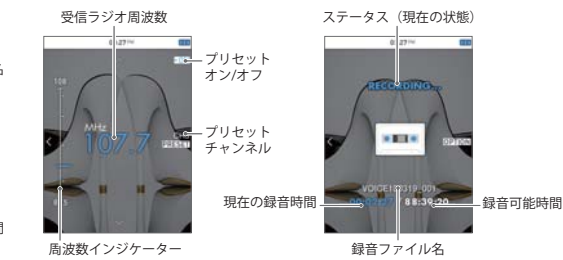

ボイス録音

#### プログラムのインストール iriver plus 4は、さまざまなマルチメディアファイルを管理するための統合ソフトウェアです。 iriver plus 4を使用して、パソコン上のファイルを本体に保存することができます。

1.本製品をパソコンのUSBポートにUSBケーブルで接続し、 リムーバブルディスクとして認識させます。

# 2.パソコンからエクスプローラーを起動し、本製品にアクセスします。

3. 最初に表示されるフォルダ内にある[iplus4\_1\_3\_1\_installer .exe] をダブルクリックし、インストーラの指示に従ってインスト ールを完了します。

パソコン使用の最低要件は以下の通りです。 Inver plus 4 の動作可能OSはWindows\*7/Nista/XPとなります。Windows\*71432/64ビット、Windows\*XP/Vistaは32ビットバージョンのみのサポートとなります。

Windows ® XPの仕様

- Intel® Pentium® II 233MHz以上

- 64MB以上のメモリ

- 30MB以上のハードディスク空き容量

- 16ビットサポートのサウンドカードおよびスピーカー

- Microsoft Internet Explorer バージョン6.0以上

- SVGAまたは高解像度モニター(最低1024x768)

Windows® Vistaの仕様

- Intel® Pentium® II 800MHz以上
- 512MB以上のメモリ
- 20MB以上のハードディスク空き容量
- 16ビットサポートのサウンドカードおよびスピーカー
- Microsoft Internet Explorer バージョン6.0以上
- SVGAまたは高解像度モニター (最低1024x768)

Windows\*700仕様(WindowsXP Modelはサポート対象外です。) - 32ビット1GHz以上 - 1GB以上のメモリ - 1GGB以上のハードディスク空き容量 - SVG&先には高弊健度モニター(最低1024x768) - WDDM 1.0以上のドライバーを使用している DirectS 9プラフィックカード

iriver plus 4の詳しい使用法は 58~60ページをご覧ください。

#### 15はじめに

Chapter 02 基本的な操作

17 電源のオン/オフ・モードの選択 電源のオン/オフ モードの選択

- 19 最近再生したリストの表示・壁紙の変更 最近再生したリストの表示 壁紙の変更
- 20 ホールド機能/リセット機能の使用 ホールド機能の使用 リセット機能の使用

22 接続 イヤホンの接続 充電 microSDカードの挿入/取り外し 推奨microSDカード パンコンとの接続 パンコンからの取り外し ファイル(フォルダ)コピー ファイル(フォルダ)の削除 電源のオン/オフ 電源のオン/オフ

1.本製品左側の[ □] キーを押すと電源が入ります。
 2.電源が入っている状態で、本製品の[ □] キーを長押しすると電源が切れます。

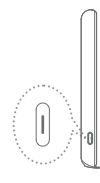

- 本製品には、パッテリー消耗を防ぐための自動節電機能があります。省電 カモードの設定に従い、一定時間の間キー操作がない時は自動的に電源 が切れます。設定方法は[設定-タイマー設定 - 自動電源オフ]を参照してく ださい (55ページ参照)。
  - 電源オフの方法の設定によって、電源の入り方とバッテリー消耗量が変わります。設定方法は、[設定・詳細設定 電源オフタイプ]を参照してください (56ページ参照)。
- スタンバイモード
  - 電源を切ってから再起動するときに最後に実行した機能が表示されます。
     再起動までの時間は短くなりますが、バッテリーを消耗します。

電源オフ

- ・電源を切ると、再起動時に初期画面が表示され、本製品に保存されたファイルを再度読み込むため、起動に多少時間がかかります。
- バッテリーが消耗されません。

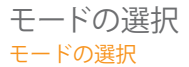

#### 1. 電源を入れると、メイン画面が表示されます。 各モードでの実行中に[4]を長押しすると、メイン画面が表示されます。

2.[ハ/い]を押してモードを選択し、[>]または[O]を押すと、選択したモードが実行されます。

# 最近再生したリストの表示・壁紙の変更

#### 最近再生したリストの表示

1.メイン画面で[^]を長く押すと、最近再生したファイルリスト が表示されます。

[ミュージック]/[ビデオ]/[写真] モードで最近再生したファ イルが1つずつ表示されます。

2. [^/~]をクリックして再生する項目を選択したあと[>]または[0]を押すと、選択したファイルが再生されます。

■最近再生したリストから[~/~]を押して写真ファイル上で、 [~]を長く押すとメイン画面に戻ります。

19 基本的な操作

#### 壁紙の変更

1.メイン画面で [<] をダブルクリックすると、壁紙変更画面が 表示されます。

2. [^/~]を押して好きな壁紙を選択した後、[0]を押すと、選 択したモードの壁紙に変更されます。 音楽再生時にホットキーや壁紙の変更を行うと、再生され

音楽舟主時にホットキーや壁紙の変更を行うと、舟主されている音が一瞬消える場合があります。

■壁紙用の画像は、[Pictures-Background] フォルダに画像フ アイルが保存されていなければなりません。

 Pictures-Background] フォルダに画像ファイルを保存する には、パソコンに本製品を接続し、エクスプローラーを起動 して本製品にアクセスします。[S100] → [Pictures]と進み、 [Background] フォルダに画像ファイルをコピーします。
 Pictures-Background] フォルダに保存する画像ファイルの 推奨解像度は240X320です。(高解像度のファイルの場合は、 システム速度が遅くなる場合があります。)

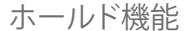

ホールド機能の使用

1.[ 🖙 ]キーを1回押すと、音量を除く全てのボタンがロックされ、誤動作を防ぎます。

2.[ 📼 ]キーを再度押すと、ロックが解除されます。

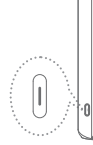

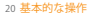

## リセット機能の使用 リセット機能の使用

 本製品が正常に動かなくなった場合に、強制的に再起動する ことができます。クリップなど先の尖っていないものをリセット 穴に差し込みます。

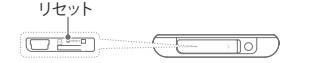

リセット機能を利用する場合でも、日付/時刻の設定と保存されたファイルのデータは削除されません。
 リセットした場合、本製品の電源が切れてから自動的に再起動します。自動的に再起動しない場合は、本製品の[□]+

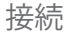

## イヤホンの接続

1. イヤホンは、本体下部のイヤホン端子に接続してください。

### 充電

1. パソコンの電源を入れた後、USBケーブルを使用して本製品 とパソコンを接続します。 2. しばらくすると、自動的に充電が開始されます。パッテリーア イコンで充電状態を確認できます。

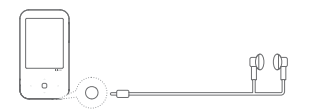

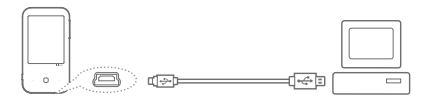

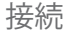

# 本製品とパソコンをUSBケーブルで接続し、[電源&再生]を選択した場合、画面右上に充電状態が表示されます。

充電中は、バッテリーインジケーターが速く動作します。充電完 了すると、分割線が消えてインジケーターが点灯します。

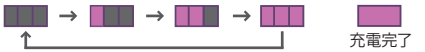

また、充電中にシャットダウンすると表示が変わり、インジケー ターがゆっくり動作します。充電完了すると、インジケーターが 点灯して [FULLY CHARGE]と表示されます。

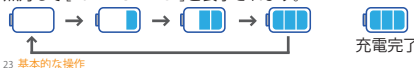

|     | USBケーブル接続時の選択で、「電源&データ」を選択した場合は、充                                |
|-----|------------------------------------------------------------------|
|     | 電中のインジケーターは表示されません。                                              |
|     | 付属のUSBケーブル以外のケーブルは使用しないでください。故障の                                 |
|     | 原因となる可能性があります。                                                   |
|     | USBハブやキーボードなどの周辺機器付属のUSB端子を使用した場合                                |
|     | 、充分な充電かできない場合かあります。バソコンのUSB2.0規格の端                               |
|     | 子を使用してください。                                                      |
|     | パソコンか人タンハイモードになっているときは、充電か行われない                                  |
|     | 場合かめりより。                                                         |
| ÷., | 至内で允電を行つくくたさい。至外など極端に温度か高いもしくは低                                  |
|     | い場所では、允竜か止吊に行われない場合かめりより。                                        |
| З.  | 元电には約3时间30万かかります(元主放电、电源UFFの状態の場合)。 バルニリーは淡杉見たので、冷ちに体中時間が短くたけます。 |
| ÷., | ハッナリーは消耗血なので、体々に使用时间が短くなります。<br>大制中た体中にためにの充電は、味明を両する短点がもります。    |
| З.  | 今殺血を使用しなからの元电は、时间を安する場互がめります。<br>他の制旦田のUSPケーブルは「太制旦では動佐促試計魚及です   |
|     | 18の我的用の0307 一ノルは、本我的では到月日本証別家方です。                                |

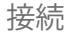

#### microSDカードの挿入/取り外し

 本製品の電源がオフの状態で本製品下部のカバーを外して microSDカードを図のような方向で軽く差し込んでください。
 カードをもう一度押すと、カードを取り外すことができます。

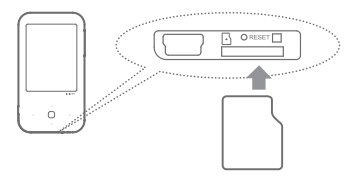

| ▪本製品の電源がオフの状態でmicroSDカードの挿入/取り外  |
|----------------------------------|
| しを行ってください。                       |
| " microSDカードを挿入するときは、無理に入れないでくださ |
|                                  |
| ▪本体の故障やmicroSDカードの破損の原因になります。    |
| microSDカードを使用中にmicroSDカードを取り外さない |
| でください。データの喪失、本製品の故障、microSDカードの  |
| 破損の原因になります。                      |
| "繰り返してmicroSDカードの挿入/取り外しを行わないでく  |
| ださい。                             |
| " microSDカードを誤って装着した場合、本製品の故障および |
| カードの取り外しができなくなる可能性があります。         |

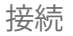

## 推奨microSDカード

| ブランド SanDisk, Transcend |  |
|-------------------------|--|
|-------------------------|--|

| <ul> <li>・推奨以外のmicroSDカード使用すると誤動作の恐れがあります。</li> <li>・microSDカードの転送速度は、パソコンの状態やOSの環境によって異たります</li> </ul> |
|----------------------------------------------------------------------------------------------------|
| - microSDカードは、本製品ではフォーマットできません。                                                                         |
| iriver plus 4またはカードリーダーを使用してフォーマットを行っ                                                                   |
| microSDカードをフォーマットする場合は、カード内のデータは                                                                        |
| すべて削除されるため、必ずバックアップをした後、フォーマット                                                                          |
| してくたさい。<br>microSDカードが認識されたいか 調動作を起こす提合は フォ                                                             |
| ーマット後に使用してください。                                                                                         |
| - microSDカードは構成品に含まれていません。別途購入してくだ                                                                      |
| さい。<br>本製品のmicroSDカードの堆粉容量は最高8GBです                                                                      |
| ~~~~~~~~~~~~~~~~~~~~~~~~~~~~~~~~~~~~~                                                                   |
|                                                                                                    |

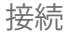

#### パソコンとの接続

 1.本製品左側の[ □] キーを押して電源を入れます。
 2.パソコンの電源を入れた後、同梱のUSBケーブルを使用して本 製品とパソコンを接続します。

# 画面に接続モード選択ウインドウが表示されます。[^/~]キ ーを押してモードを選択し、[o]キーを押します。 - 電源&再生:本製品の充電が開始し、本製品を使用することができます。 - 電源&データ:本製品がパソコンに接続してデータを転送することができます。

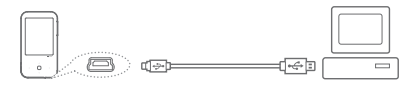

| パソコンと本製品を正しく接続するために、すべての機能が  |
|------------------------------|
| 停止した状態で接続してください。             |
| USBハブやキーボードなど周辺機器付属のUSB端子を使用 |
| した場合、充分な速度で転送されない場合があります。パソ  |
| コンのUSB2.0規格の端子を使用してください。     |
|                              |

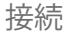

#### パソコンからの取り外し 1.パソコンの画面のタスクパーに表示されたアイコンをクリッ クして、安全に取り外します。

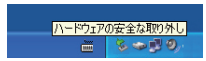

#### 2. [確認] をクリックして中止するデバイスを確認してください。

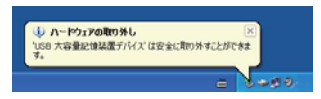

| Windows XPなどのオペレーティングシステムによって、タス                                       |
|------------------------------------------------------------------------|
| クバーにアイコンが非表示になる場合があります。                                                |
| 表示のアイコンをクリックすると、非表示のアイコンが表示                                            |
| されます。                                                                  |
| WINDOWSエクスノローフよたはWINDOWS Media Playerな<br>ドのフプリケーションがお動中の提合、広会を取り対し、ボズ |
| このアプリケーションが起動中の場合、女主な取り外しかで                                            |
| さべてのアプリケーションを終了してから安全た取り外しを                                            |
| 実行してください。                                                              |
| <br>ハードウェアの安全を取り外しが正常に実行できたい場合                                         |

 ハードウェアの安全な取り外しが正常に実行できない場合 は、しばらくしてから再度安全な取り外しを実行してくださ い、安全な取り外しを実行しないと、保存されたデータが損 失する場合があります。

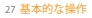

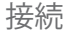

#### ファイル (フォルダ) をコピー

本製品は、パソコンの「コンピュータ」(または「マイコンピュー タ」)にリムーパブルディスクとして表示される「5100」内のデー タフォルダに、各種データファイルの保存や削除、フォルダの作 成などができます。容量の大きいデータファイルを持ち運ぶとき などにご利用ください。

 1. 付属のUSB ケーブルで本製品とパソコンを接続します。
 2. 本製品がパソコンにリムーバブルディスクとして表示されます。
 3. リムーバブルディスク内の各フォルダにファイルやフォルダを ドラッグ&ドロップでコピーします。

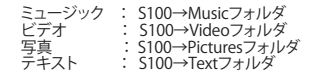

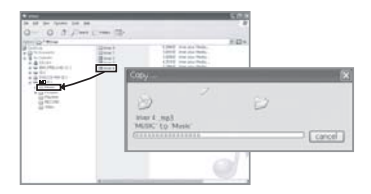

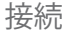

#### ファイル(フォルダ)を削除

削除するファイル/フォルダを選択し、マウスの右ボタンを押した後、削除]を選択します。
 ファイル/フォルダ削除の確認]ウィンドウで、[はい]をクリックすると、選択したファイル/フォルダが削除されます。

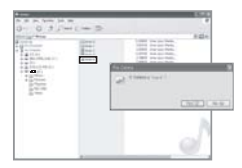

 本製品とパソコンを正しく接続してください。
 ファイル/フォルダのコピー/移動中にパソコン/本製品の電 源を切ったり、本製品を取り外したりすると、内部メモリに重 大な損傷が生じる場合がありますのでご注意ください 使用しているパソコンとOSの環境によって、転送速度が遅く なる場合があります。 メディアファイルは、iriver plus 4を使って保存することをお 勧めします。

Chapter 03 使用方法

31 ミュージック 42 FMチューナー ラジオ放送の受信 プション オプション 35 ビデオ 45 録音 プション 動画の再生 オプション 47 テキス 39 写真 テキストの選択 テキストの表示 写直の選択 オプション 写真の表示 オプション

50 その他 | フラッシュゲーム ゲートの 51 その他 シー ファイルの検索 ファイルの削除

ミュージック

#### 音楽の選択

1. メインモードで [ミュージック] を選択し、[>]または[○]を押 すと、音楽の検索方法リストが表示されます。

2. リストから [ ^, <, <, >]を押して検索方法を選択し、[ >]また は [o]を押すと、音楽のリストが表示されます。

3. リストから [ <>, <>, <> ] を押して音楽を選択した後、[ >]また は [0] を押すと、選択した音楽が再生されます。

上位リスト/フォルダへ移動

>/o:下位リスト/フォルダへ移動、ファイルを選択した時に 再生

- / · :リスト内で移動

[ミュージック-ブラウザ]で音楽をフォルダ別に検索することができます。
 [ブラウザ]モードでは、Musicフォルダ内の音楽ファイルのみが表示されます。
 ます。他のフォルダ内の音楽ファイルは、[追加]ファイル検索]モードで検索して再生してください。

サポートされるファイル形式:

MP3(8~320Kbps), WMA(8~320Kbps), OGG(Q1~Q10), ASF, FLAC, APE

■ iriver plus 4を使用して再生リストを管理することができます。

連続再生時間:約42時間

(MP3、128Kbps、44.1KHz、ボリューム20、EQ Normal、LCD Offの場合)

iriver plus 4以外で本製品に音楽ファイルを転送した場合、「ブラウザ」 以外の検索方法では新しく転送したファイルが表示されません。(設定)-[詳細設定]-「データベースの更新]メニューを使用し、情報を更新してく ださい、尚、この操作を行うとマイブレイリスト内の音楽ファイルの評価 及びクイックリストが、すべて消去されます。

ミュージック

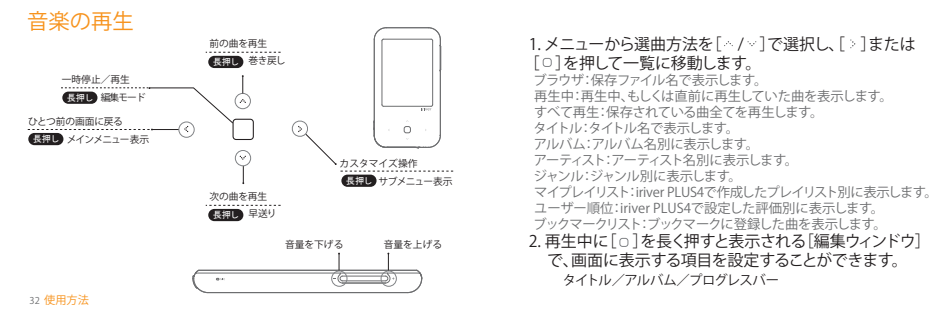

ミュージック

#### オプション

1. 待機画面または再生中に[>]を長押しすると、[オプション] が表示されます。

2.[^/~]で項目の選択、[>]または[0]を押すと、各項目のウィンドウが表示されます。

3. [∧ /~]を押して機能を選択した後、[>]または[0]を押すと、 各項目の設定が保存/実行されます。

- [右ボタンのカスタマイズ]:再生中に[>]を押したときの動作の設定ができます。
  - A-B区間リピート:A-B区間リピートを実行します。
  - EOの選択:EOを設定します。
  - 再生モード:再生モードを設定します。

 ブックマークの追加:再生中の曲をブックマークに追加しま す。 追加されたブックマークは、「ミュージック -ブックマークリ スト]に保存されます。ブックマークリストから再生するブッ クマークを選択し、[)または[0]を長押しすると、選択し たブックマークが再生されます。 - ブックマークリストで、削除するブックマークを選択し、[>] を長く押すと、削除確認のウィンドウが表示されます。[>] または「0」を押すと、選択したブックマークが削除されま す。

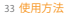

ミュージック

#### オプション

- スタディモード:設定した秒数だけ、曲の再生中に[^/~]で前後に ジャンプします。
  - オフ/3/10/20/30/60/120/180秒
- 再生モード:曲を再生するときのモードを設定します。
   通常再生/全てリピート/1回リピート/シャッフル/シャッフルリピート
- EQ選択:曲の再生時のEQを設定します。順番設定:選択した曲の順 番を設定します。

Normal:癖のない標準的な設定です。 Rock:ロックに適したボーカルを強調します。 Jaz:ビアノの音を美しく透明感のある表現にします。 Classic:クラシック音楽に適した表現になります。 Live:コンサートホールの雰囲気を表現します。 Ubas:低音を強調します。 カスタムEQ: [サウンド設定]で変更したカスタムEQを使用します。 SRS WOW HD:音響に立体感を持たせた表現にします。 SRS CS Headphone:イヤホン・ヘッドホンに適した表現にします。

- ・ 早送り/巻き戻し速度:早送り/巻き戻しの速度を設定します。
   2 X / 4 X / 6 X / 3 0 X / 6 0 X
- 再生速度:曲の再生時の速度を設定します。

   -5/-4/-3/-2/-1/0/+1/+2/+3/+4/+5
   歌詞表示:再生中の音楽ファイルに歌詞情報が含まれている場合、
- 歌詞表示:再生中の音楽ファイルに歌詞情報が含まれている場合、 画面上での歌詞の表示可否を選択します。

\* 歌詞表示機能は、ハングル文字のみサポートしています。

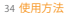

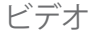

#### 動画の選択

1.メインモードで [ビデオ] を選択し、[>]または[○]を押すと、 [最近のビデオ]、[ブックマークリスト]、[ビデオ] リストが表示さ れます。

最近のビデオ]:最近再生した動画を再生します。 ブックマークリスト]:ブックマークのリストを表示します。 |ビデオ]:ビデオフォルダ内のビデオファイル全てを表示しま す。

2.リストから[~,~,~,>]を押して動画を選択した後、[>]また は[0]を押すと、選択した動画が再生されます。

:上の階層へ/フォルダへ移動

>/0:下の階層へ/フォルダへ移動、ファイルを選択した時に 再生

</√:リスト内で移動

- \* 動画の再生時に画面が回転し、キー操作も画面に合わせて変更されます。
- 動画をフォルダ別に検索することができます。
- [ビデオ]モードでは、ビデオフォルダ内の動画ファイルのみが表示されます。
- 他のフォルダ内の動画ファイルは、(追加|ファイル検索)モードで検索して再生してください。
- サポートするファイル形式: AVI、WMV、MP4、AVC(H-264/AVC)
- ・動面ファイルを本体に転送する場合は、パシコンのエクスブローラー上でのドラ ッグ&ドロップもしくは、かやすりは4を利用して送信してください、(inver plus 4で の転送を推奨いたします。他のブログラムを使用して送信すると、ファイルの解像 度、ビットレート、再生速度によって再生不能になるか、予測しないエラーが発生 する場合があります。)
- 字幕ファイル (smi) がある場合はiriver plus 4中の動画と一緒に変換することができます。(字幕ファイルは動画ファイル名と一致していなければなりません。)
- 連続再生時間:約7.5時間(AVI/ビデオ:320 X 240 @ 30fps、1Mbps /音声:MP3、 128kbps、44.1Khz、ボリューム20の場合)
- 動画の種類によって再生時間は多少異なる場合があります。

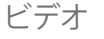

36 使用方法

#### 動画の再生 巻き戻し 一時停止/再生 ゲメニュー表示 再生中は画面と 操作キーの向き 音量を下げる 音量を上げる が構向きに変わ ります。

1. メニューから選択方法を[^/~]で選択し、[>]または [□]を押して一覧に移動します。 最近のビデオ:直前に再生していた曲を表示します。 ブックマークリスト:ブックマークに登録した動画を表示します。 ビデオ:タイトル名で表示します。 「右ボタンのカスタマイズ」で各項目を選択した場合 - ブックマークに追加:再生中に[ ]を押すと、再生中の位置がブックマー クに追加されます。 - 追加されたブックマークは、「ビデオ -ブックマークリスト」に保存されます。 - ブックマークリストで再生するブックマークを選択し、「O」を押すと、選択 したブックマークが再生されます。 - ブックマークリストから削除するブックマークを選択し、[>]を長く押すと 、削除確認ウィンドウが表示されます。[0]を押すと、選択したブックマー クが削除されます。 EQの選択:再生中に[>]を押すと、EQが変更されます。 再生モード:再生中に[>]を押すと、繰り返し再生モードが変更されます。

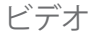

#### オプション

再生中に[>]を長く押すと、「オプション」が表示されます。
 [∧/~]を押して希望の項目を選択した後、[>]または[○]を押すと、各項目のウィンドウが表示されます。

< : 上の階層へ移動

#### 3.[~/~]を押して機能を設定した後、[>]または[□]を押すと、各 項目の設定が保存/実行されます。

- 右ボタンのカスタマイズ:再生中に[>]を押したときの動作 を設定します。
  - ブックマークに追加:再生中の動画の位置をブックマークに追加します。
    - 再生モード: 再生モードを設定します。 - EQの選択: EQを設定します。

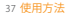

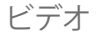

#### オプション

- 画面キャプチャ:動画の再生画面をキャプチャします。
- 表示の設定:動画の画面表示方法を設定します。
   デフォルト画面/全画面
- 再生モード:動画の繰り返し再生モードを設定します。
   標準/1回再生/1曲リピート/すべてリピート
- EQ 選択:動画再生時のEQを設定します。 Normal/Drama/Action/SRS WOW HD/SRS CS Headphone
- 早送り/巻き戻し速度:動画再生中の早送り/巻き戻しの速度を設定します。
  - 2 X / 4 X / 8 X / 1 6 X / 3 2 X
- 再生速度:動画再生時の速度を設定します。
   -5/-4/-3/-2/-1/0/+1/+2/+3/+4/+5

- 字幕:再生中の動画ファイルが字幕を含んでいる場合、画面
- 上の字幕の表示/非表示を選択します。
   文字サイズ:字幕のサイズを設定します。
- レジューム:動画再生を中止して再度再生する場合、 最初から再生するか、中止した部分から再生するかを設定 します。
- 情報:選択したファイルの情報を表示します。

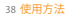

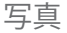

#### 写真の選択

#### 1.メインモードで [写真] を選択すると[すべて再生]と[写真]が 表示されます。

「すべて再生」:本製品に保存された。DBが生成する画像を全 て表示します。実行すると、スライドショーが自動で開始され ます。データベースは【設定ー詳細設定ーデータベースの更 新】で生成することができます。 「写真!」Pictureフォルダ内の画像ファイルのみをフォルダ別

#### に表示します。

#### 2.リストで [ ^, ~, <, < , >] を押して画像を選択した後、[ > ]または [ o]を押すと、画像が全体画面で表示されます。

:上の階層へ/フォルダへ移動

> /o:下の階層へ/フォルダへ移動,ファイルを選択した場合、 全体画面表示 (....)という移動

△/∨ :リスト内で移動

・サポートするファイル形式: JPG, BMP, PNG, GIF (静止画像) (一部のファイル形式では、互換性の問題が発生することが あります。)
・画像ファイルを本製品に送信する場合、パンコンのエクスプロ ーラー上でのドラッグ&ドロップもしくは、inverplus 4を利用して送 信してください。(inverplus4での転送を推奨いたします。)
他のプログラムを使用して送信すると、イメージ再生が不可 能になるか、予期しないエラーが発生することがあります。
・「写真]モードではPictureフォルダ内の画像ファイルのみを 表示します。他のフォルダ内の画像ファイルは「その他」ブラ ウザ]モードで検索して再生してください。

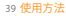

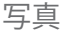

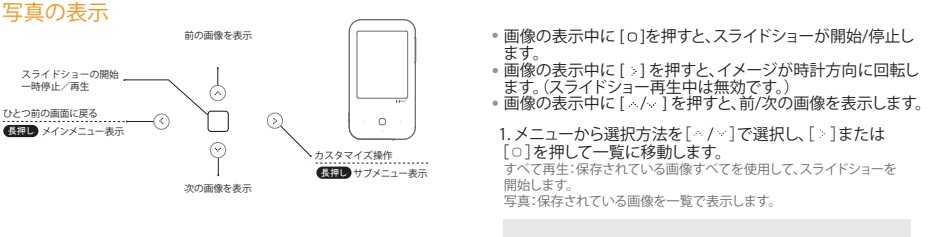

 オプションの[画面フィット]を[オン]にした状態で、横長の画像 を表示すると、本製品を横にした状態の表示に変更されます。

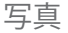

#### オプション

画像表示中に[<sup>></sup>]を長く押すと、オプションが表示されます。
 [<//>

2. [
、/
、/
》目を押して希望の項目を選択した後に [
》目または[
。
を押すと、各項目のウィンドウが表示されます。

<: 上の階層へ移動

3. [☆/ ~]を押して機能を設定した後、[ > ]または[o]を押すと、 各項目の設定が保存/実行されます。

- ズームイン:画像の拡大倍率を設定します。
- 1 x / 2 x / 3 x / 4 x / 5 x
- 画像表示時間:スライドショーの時間を設定します。
- 3秒/5秒/7秒/9秒 スライド表示効果:スライドショーの効果を設定します。 オフ/フェード/左へ徐々に切り替え/古へ徐々に切り替え/ 上へ徐々に切り替え/下へ徐々に切り替え/ランダムに切り替え 画面フィット:イメージを画面サイズに合わせて表示するか を設定します。 オン/オフ

画像ファイルの解像度によって、画像拡大機能がサポートされない場合があります。

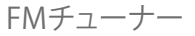

### ラジオの設定

メインモードで[FMチューナー]を選択します。
 [>]を長く押して、オブションを表示します。
 [>/>)を押して、[FM地域設定]を選択して[>]を押します。
 (>/~)を押して、「日本]を選択して[>]を押します。
 [<]を引を押して、オブションに戻ります。</li>
 [</~)を押して、「オートブリセット」を選択して[>]を押します。

7. オートプリセットが開始されます。

オートプリセットを行う場合、付属のイヤホンを接続し、電波状況の良い 場所で行ってください。

8.オートプリセット完了後、[^/~]を押して、受信する放送を選択します。

 ラジオ受信時、イヤホンはアンテナの役割をするため必ず接続してくたさい、(周楓されているイヤホンをご利用ください、他のイヤホンを使用すると、受信率が低下する場合があります。)
 メモリの空き容量が充分ではないが、電源が不足している場合、 録音は自動的に終了します。
 録音されたファイルは録音リストに次の形式で保存されます。 TUNERYWMDD XXX、MP3 (YY-4, MM-月, DD-日, XXX:保存順番)
 録音品質による1分当りの録音ファイルのサイズは次の通りです。 低品質:約480KB 中間品質:約960KB 高品質:約144MB
 ご使用環境によっては、ノイズが発生することがあります。

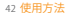

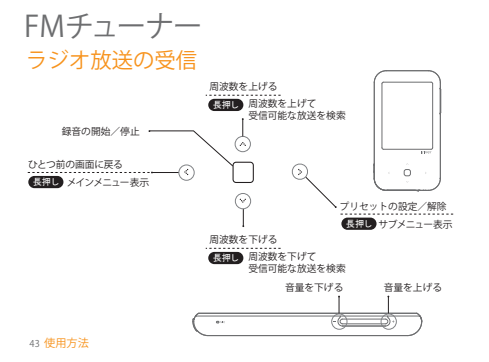

FMチューナー

## オプション

1.受信中に[>]を長く押すと、オプションが表示されます。
 2.[∧ /~]を押して希望の項目を選択した後、[>]または[○]を押すと、各項目のウィンドウが表示されます。

: 上の階層へ移動

3. [^/ / ~]を押して機能を設定した後、[>]または[□]を押すと、 各項目の設定が保存/実行されます。

• FM録音リスト:録音されたリストを表示します。

- -[</~]を押してファイルを選択した後、[>]または[0]を押 すと、ファイルが再生されます。
- FM録音設定: ラジオ録音の品質を設定します。

低/中/高

- プリセット登録:現在受信中の周波数をチャンネルに保存 します。
- ステレオ/モノラル:受信モードが選択できます。 ステレオ/モノラル\_
- オートプリセット:受信される周波数を自動的に検索してチャンネルに保存します。
- -合計30個のチャンネルを保存することができます。
- FM地域設定:放送周波数およびステップを地域に合わせて 設定します。
  - 日本: 76.0~108.0MHz
  - 韓国/アメリカ: 87.5~108.0MHz
  - ヨーロッパ: 87.50~108.00MHz

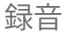

#### 録音

# 1.メインモードで [録音] を選択すると録音待機画面が表示されます。

2.[0]を押すと、録音が開始し、録音中にもう一度[0]を押すと、 録音が終了して、録音されたファイルが保存されます。

| 録音中は音量を調節できません。                               |
|-----------------------------------------------|
| メモリの空き容量が充分ではないか、電源が不足している                    |
| 場合、録音は自動的に終了します。                              |
| 録音されたファイルは録音リストに次の形式で保存されま                    |
| J.                                            |
| VOICEYYMMDD_XXX.MP3 (YY:年, MM:月, DD:日, XXX: 保 |
| 存順番)                                          |
| 録音品質による1分当りの録音ファイルのサイズは下記の通                   |
|                                               |
| 低品質:約480KB 甲間品質:約720KB 局品質:約960KB             |

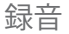

### オプション

 録音待機画面で[>]を長く押すと、オプションが表示されます。
 [^/~]を押して希望の項目を選択した後、[>]または[○]を押 すと、各項目のウィンドウが表示されます。

: 上の階層へ移動

3. [ ^/ ~]を押して機能を設定した後、[ ≥]または[ □]を押すと、 各項目の設定が保存/実行されます。

- 録音リスト:録音されたリストを表示します。
  - [^/~]を押してファイルを選択した後、[>]または[o]を押 すと、ファイルが再生されます。
  - -[</>/~]を押してファイルを選択した後、[>]を長く押すと、 ファイル削除確認ウィンドウが表示されます。[0]を押すと、
  - ジアイル前际確認フィントワが表示されます。[0]を押する 選択したファイルが 削除されます。
- ボイス録音設定:音声録音の品質を設定します。
  - 低/中/高
- 自動音声検出:音声が感知される時のみ録音するように設定します。

オン/オフ

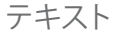

### テキスト選択

- メインモードで [テキスト]を選択すると [最近再生した文書]、 [ブックマークリスト]、[テキスト] リストが表れます。
   [最近のテキスト]: 最近に再生した文書を表示します。
- [ブックマークリスト]: ブックマークリストを表示します。 [ブックマークリスト]: ブックマークリストを表示します。 [テキスト]: Text フォルダ内のテキストファイルのみをフォ ルダ別に表示します。
- 2.リストで[、,、,、,>]を押して表示するファイルを選択した後、 [>]または[0]を押すと、テキストが表示されます。
  - :上の階層/フォルダへ移動
  - >/o:下の階層/フォルダへ移動、ファイルを選択した場合、 全体画面表示
- ∧/√:リスト内で移動

・[テキスト-テキスト]でファイルをフォルダ別に検索することができます。
・[テキスト]モードではTextフォルダ内のテキストファイルのみを表示します。他のフォルダ内のテキストファイルは(追加]ファイル検索]モードで検索して再生してください。
・テキストが正確に表示されない場合、追加機能の[テキスト言語の選択]の言語設定を確認してください。

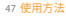

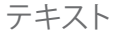

#### テキストの表示

- テキストの表示中に[^]を押すと前のページが、[~]を押す と、次のページが表示されます。
- デキストオプションの[右ボダンのカスタマイズ]設定によって、テキストの表示中に[>]を押すと、設定された動作が実行されます。

- ブックマークに追加:再生中に[>]を押すと、表示されたペ ージがブックマークに追加されます。 \*追加されたブックマークは[テキスト-ブックマークリスト] に保存されます。 - ブックマークリストで再生するブックマークを選択した後 [0]を押すと、選択したブックマークが表示されます。 - ブックマークリストで削除するブックマークを選択した後 [>]を長く押すと、削除確認ウィンドウが表示されます。 [o]を押すと、選択したブックマークが削除されます。 - テーマの変更: テキスト画面の背景およびフォントカラー を変更します。
- テキストの表示を中断した場合、表示されたファイルの位置 が保存されます。
  - \*最近の10個のテキストファイルの最後の位置を保存します。

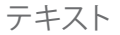

## オプション

1.テキスト画面で[>]を長く押すと、オプションが表示されます。 2. [^/~]を押して希望の項目を選択した後、[>]または[0]を押 すと、各項目のウィンドウが表示されます。

< : 上の階層へ移動

3. [△/~]を押して機能を設定した後、[>]または[o]を押すと、 各項目の設定が保存/実行されます。

- 右ボタンのカスタマイズ:テキストの表示中に[>]を押したときの動作を設定します。
- ブックマークの追加:表示されたページをブックマークに 追加します。
- テーマの変更:テキスト画面の背景およびフォントカラーを変更します。
- 画面の向き:画面の表示方向を設定します。
   縦向き/横向き
- ジャンプ先:移動するページを入力すると目的のページに 移動します。
- 文字サイズ:テキストのフォントサイズを設定します。

小/標準/大

- テキスト言語選択:ローカルコードテキストの場合、ファイル に合った言語を選択します。
- テーマ: テキスト画面のテーマを設定します。

その他 | フラッシュゲーム 各種フラッシュコンテンツおよびゲームを楽しめます。

#### ゲームの選択

1. メインモードで[その他→フラッシュゲーム]を選択するとゲー ムリストが表示されます。

2.リストで[<,、,、,、)を押して実行するコンテンツを選択した 後、[>]または[0]を押すと、ゲームが起動します。

#### ゲームの実行

- コンテンツによって、[ <, <, <, >, o]を利用してゲームを実行します。
- ゲーム実行中に[ □]キーを押すと、ゲームが終了します。

その他 | ブラウザ

本製品に保存された各種ファイルを直接確認して再生・表示する事ができます。

### ファイルの検索

- 1.メインモードで[その他→ブラウザ] を選択するとファイルの リストが表示されます。
- 2.リストで[<sup>(</sup>, , , , , , )]を押してファイルを選択した後、[<sub>2</sub>]また は[o]を押すと、選択したファイルが再生されます。
  - :上の階層へ移動
  - >/0:下の階層へ移動、ファイルを選択した場合、再生
  - ∧/√ :リスト内で移動

Musicフォルダの他のフォルダに保存された音楽ファイルは[プラウザ]モ - ードで検索して再生することができます。

Videoフォルダの他のフォルダに保存された動画ファイルは[ブラウザ]モ

ードで検索して再生することができます。

"Pictureフォルダの他のフォルダに保存された画像ファイルは[ブラウザ] モードで検索して表示することができます。

Textフォルダの他のフォルダに保存されたテキストファイルは[ブラウザ]
 モードで検索して表示することができます。

### ファイルの削除

 ファイルリスト画面で削除するファイルを選択した後、[≥]を 長く押すと、ファイルの削除確認ウインドウが表示されます。
 [0]を押すと、選択したファイルが削除されます。 ファイル削除確認ウィンドウで[<]を押すと、ファイル削除が キャンセルされます。

■再生・表示中のファイルは削除できません。

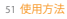

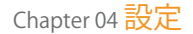

53 詳細設定 日付と時刻 サウンド設定 画面設定 タイマー設定 詳細設定 設定

ユーザーが直接本製品の環境を設定することができます。 設定メニューの構造は、ファームウェアバージョンによって異なる場合があります。

## 日付と時刻

現在の日付と時刻を設定します。

1.メインモードで[設定]を選択すると設定リストが表示されます。 2.[^/~]を押して希望の設定リストを選択した後、[>]または [○]を押すと」詳細設定リストが表示されます。

<:上位リストへ移動

3. [^//]を押して希望の詳細設定を選択した後、[>]または [0]を押すと、機能設定ウィンドウが表示されます。 4. [^/-/)を押して機能を設定した後、[>]または[0]を押すと、 追加機能が保存されます。

|     | 9:18 <sup>AI</sup> | · 🚥   |
|-----|--------------------|-------|
|     |                    |       |
|     |                    | YEAR  |
| 01  | 20                 | 2010  |
|     |                    |       |
|     | MINUTE             | AMARM |
| ~~~ |                    |       |
| 09  | 17                 | AM    |
|     |                    |       |
|     |                    |       |

:リスト間移動
、:リスト設定

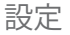

## サウンド設定

- カスタムEQ
   ユーザーの好みに合ったEQを設定します。
- SRS WOW HD
  - 立体音響効果の段階を設定します。
    - SRS:バーチャル3次元音響効果機能を設定します。
    - TruBass: 低音強調度を設定します。
    - FOCUS:音響の鮮明度を設定します。
    - WOW:使用するイヤホンの特性に合わせて適切な増幅 値を設定します。
    - Definition: 消失した音を原音レベルに復元します。

#### • SRS CS Headphone:

イヤホンやヘッドホンでホームシアターのようなサラウンド 音響効果の段階を設定します。

- TruBass: 低音強調度を設定します。
- Dialog Clarity: 歌詞またはセリフの明瞭度を設定します。
- Definition: 消失した音を原音レベルに復元します。

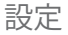

#### 画面設定

- 画面の明るさ 画面の明るさを設定します。
- テーマ 画面のテーマを設定します。
- フォント 画面のフォントを設定します。
- UCIを保存 設定したテーマおよびフォントを本製品に保存します。
- ポイントカラーの変更 本製品のポイントカラーを変更します。

## タイマー設定

• 自動電源オフ

本製品およびボタン操作がない状態で設定した時間が経過 すると、自動的に電源が切れます。

- スリープ予約 設定した時間が経過すると、自動的に電源が切れます。
- バックライト点灯時間
   LEDバックライトの点灯時間を設定します。

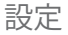

## 詳細設定

#### 言語選択 使用する言語を選択します。

#### 整列 ファイルの整列方法を設定します。

- テキストスクロール速度 ファイルの情報が長く、一画面内で表示されない場合の文字の流れの速度を設定します。
- **データベースの更新** ファイルのデータベースを更新します。

- フォーマットデバイス 本製品の全てのデータを削除します。
- ・ 電源オフタイプ
   電源が終了する方式を設定します。

   スリープ:電源を切ってから再起動した時に、最後に実
  - 行した機能が表示されます。 - 電源オフ:電源を切ってから再起動した時に、初期画面 が表示され、本製品に保存されたファイルを 再度読み込むため多少時間がかかります。
- システム情報 本製品のシステム情報を表示します。
- 設定の初期化 カスタマイズ設定を、本製品購入時の状態に戻します。

## Chapter 05 その他の情報

58 iriver plus 4の使用方法 ライブラリにメディアを追加 CDからメディアを抽出 本製品にメディアを転送 - iriver plus 4の使用方法 - ウィンドウエクスブローラー の使用方法 ディスクの初期化 ファームウェアの更新 61 問題解決 確認してください

63 個人情報の取扱とセキュリティーポリシー 利用及び提供 管理・保管

64 サポートセンターのご案内

# iriver plus 4 の使用方法

## ライブラリにメディアを追加

1. iriver plus 4をインストールし、初めて起動するとメディア登録ウィザードが起動します。

2. 画面の指示に従って、パソコンに保存された音楽、動画、画像 などのメディアファイルをライブラリに追加します。

# 2回目以降の起動でメディア登録ウィザードを起動するには、[FILE]メニューから[メディア登録ウィザード]をクリックします。

### CDからメディアを抽出

1. 音楽CDをCDドライブに入れた後、iriver plus 4を起動します。

2. カテゴリータブの[CD]をクリックします。

3. 楽曲情報の自動取得が開始されます。自動で開始されない 場合には、[CD情報の検索]をクリックします。

4. [リッピングの開始]をクリックします。

5. 全曲リッピングを行う場合は、作業完了までお待ちください。 一部の曲のみリッピングを行う場合は、リッピング中に不要な曲の右端にある「キャンセル」をクリックして、リッピングを 中止してください。

6. リッピングを行った楽曲の経過状態が、全て「100%」になったのを確認して、「取り出し」をクリックします。

# iriver plus 4 の使用方法

#### 本製品にメディアを転送

iriver plus 4の使用方法

 本製品をパソコンのUSBポートにUSBケーブルで接続した
後、iriver plus 4を実行します。

2.転送したい楽曲のチェックボックスにチェックを入れます。 [タイトル]の左にあるチェックボックスをクリックすると、現 在登録されている全ての音楽ファイルを選択します。

3.ウィンドウ下にある[転送]をクリックします。 転送中はステータス画面に転送状況が表示されます。

4. 転送が完了されると、選択した音楽が本製品のライブラリ に追加されたのを確認することができます。

# ウィンドウエクスプローラーの使用方法 本製品をパソコンのUSBポートにUSBケーブルで接続します。

2. コンテンツの種類によって、下記のフォルダにコンテンツをョピーします。

- 音楽: \$100/Music
- 動画: S100/Video
- 画像: S100/Pictures テキスト: S100/Text

iriver plus 4 の使用方法

## ディスクの初期化

本製品をパソコンのUSBポートにUSBケーブルで接続した後、

iriver plus 4を起動します。 2.[DEVICE]をクリックし、[ディスクの初期化]をクリックします。 続行を選択するウィンドウが表示されたら、「開始」をクリックし ます。

3. 初期化が開始されます。初期化が完了したら[終了]をクリック します。「終了」をクリックすると、パソコンとの接続が解除されま す

本製品内の全てのファイルが削除された後は復旧が不可 能ですので、必ずバックアップを行ってからディスクの初期 化を行ってください。

ディスクの初期化を使用して外部メモリ (メモリカード)を 初期化することができます。

#### ファームウェアの更新

1.本製品をインターネットが接続されたパソコンのUSBポート にUSBケーブルで接続した後、iriver plus 4を起動します。 2.[DEVICE]→[ファームウェアの更新]を選択して、案内ウィンドウ に従って、ファームウェアの更新を続行します。

- バッテリーが足りない場合、ファームウェアの更新が続行できな い場合があります。
- ファームウェアの更新ファイルのダウンロード中は本製品をパン コンから絶対取り外さないでください
- ■ダウンロード完了後、USBケーブルを外すと更新が続行します。 ■本製品のファームウェアが最新のファームウェアではない場合 には、最新バージョンを案内するウィンドウが表示されます。 本製品をパソコンに接続した時に更新する最新のファームウェ アがあれば、自動的に案内ウィンドウが現れます。

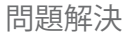

## 確認してください

#### 電源が入りません。

- バッテリー電力が残っているか確認してください。
- 充電してから電源を入れてください。
- 先のとがったものでリセットキーを押してください。
- 電源に接続されていますが、本製品が充電されません。
   本製品が正しくパソコンに接続されているか確認してください。
- 電源が切れた状態でもバッテリーが消耗されます。
  - アラームや、ラジオ予約録音などの機能を設定したかを お確かめください。
  - 「設定ー詳細設定 電源オフタイプ」が [スリープ]になっ ているかを確認してください。待機モードに設定されてい る場合、多少のバッテリーが消耗されます。

#### • USBに接続する際にパソコンにエラーが発生します。

- 本製品が正しくパソコンに接続されているか確認してください。
- •初期化後、容量が変わりました。
  - お使いのPCのOSによって、容量は多少変わることがあります。

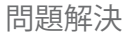

## 確認してください

- FM ラジオの受信時、ノイズが大きく受信状態がよくありません。
  - イヤホンジャックにホコリやゴミが付いていないことを確 認してください。
  - -イヤホンが差し込まれていることを確認してください。
     (FM ラジオ放送受信時、イヤホンはアンテナの役割をします。)
  - 本製品とイヤホンの位置を調整してください。
  - 近くにある電子機器の電源をオフにしてみてください。
- ・
   ・
   画面が正常ではありません。
  - 画面上に異物がないか確認してください。

- 製品をパソコンに接続できません。
  - パソコンに接続するときは、パソコン背面のUSBポートを 使用してください。
  - USBポートの電圧に違いがある場合があります。
- 音が出ない、または大量のノイズがあります。
  - 音量が「0」に設定されていないか確認してください。
  - イヤホンジャックへの接続や、挿入口に異物がないことを 確認してください。
  - ファイルにエラーがないことを確認してください。

個人情報の取扱とセキュリティーポリシー

#### 利用及び提供

1.当社は、当社のホームページを訪れるご利用者から収集した 個人を識別または特定できる情報(以下、「個人情報」といい ます)を、以下に定める目的のために利用することがござい ます。また当社のホームページトで収集した個人情報と合わ せ利用させていただくことがございます。各サービスの提供 または以下に定める目的以外に、当社はご利用者の個人情 報を利用することはございません。 (1)修理やお問合せ等のサービスを提供する為 (2)商品及びサービスの確認やお届けの為 (3)ご利用者に対して当社の商品やサービスを紹介する為 (4)ご利用者に対して当社に対するご意見や感想(商品及びサ ービスに対するご意見やご感想も含む)のご提供をお願い する為

(5)当社がご利用者に別途連絡の上、個別にご理解を頂いた 目的に利用する為

(6)ご利用者の属性(年齢・性別・住所等)ごとに分類され、個人を特定できない統計的資料を作成する為。

個人情報の取扱とセキュリティーポリシー

#### 利用及び提供

- (5)当社がご利用者に別途連絡の上、個別にご理解を頂いた 目的に利用する為
- (6)ご利用者の属性(年齢・性別・住所等)ごとに分類され、個 人を特定できない統計的資料を作成する為。
- 2.当社は以下のいずれかに該当する場合を除き、ご利用者の 個人情報を第三者に開示いたしません。なお、(1)に基づく個 人情報の開示にあたっては、開示先に対して、ご利用者の個 人情報を厳重な管理体制の下で保持させ、かつ他の第三者へ 開示または当社が承認した目的以外の利用は行わせないよう にいたします。
  - (1)ご利用者に各サービスを提供する上で必要となる業務委 託先に開示する場合

- (2)ご利用者が事前に承諾された場合
   (3)法令により開示が要求される場合
   (4)当社ご利用者、第三者の権利または財産を保護する為に
  - 開示する必要がある場合。

#### 管理・保管

当社は、ご利用者から提供を受けた個人情報を厳重な管理体制 の下で管理・保管し、上記に定める場合以外で、ご利用者の個人 情報が第三者に漏洩することのないように合理的な範囲でセキ ュリティの強化に努めます。

アイリバー サポートセンター 220570-002-220

受付時間:月~金10:00~18:00 (RMBL RANDER) ホームページ http://www.iriver.jp E-nail でのお問い合わせはホームページ のメールフォームをご利用ください

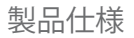

| モデル  |       | S100                              |
|------|-------|-----------------------------------|
| 主な機能 | 再生·視聴 | 音楽/動画/画像/FMラジオ/録音(ボイス、FMラジオ)/テキスト |

| 分類   | 項目            | 仕様                             |
|------|---------------|--------------------------------|
| 本体寸法 | (W)x(H)x(D)mm | 約58.0(W) × 105.0(H) × 9.8(D)mm |
| 重量   |               | 約77g                           |
| 電源   | 充電池タイプ        | リチウムポリマー内蔵充電池                  |
| 充電時間 | USBによる充電      | 約3時間30分                        |

| 分類     | 項目          | 仕様                      |
|--------|-------------|-------------------------|
|        | タイプ         | TFTカラーLCD               |
| ディスプレイ | サイズ         | 2.83型                   |
| 71/201 | 解像度         | QVGA(240x320)           |
|        | 表示色         | 約26万2千色                 |
| メモリ    | タイプ         | NANDフラッシュメモリ            |
| USB    | USBストレージクラス | 対応                      |
| 000    | インターフェース    | USB2.0, ミニ端子            |
| オーディオ  | 周波数特性       | 20Hz~20KHz              |
| 音楽再生   | イヤホン出力      | 18mW(L) + 18mW(R):(16Ω) |

66 その他の情報

| 分類                    | 項目       | 仕様                                                       |
|-----------------------|----------|----------------------------------------------------------|
|                       | 対応ファイル形式 | WAV, MP3(MPEG 1/2/2.5 Layer 3), WMA, OGG, ASF, FLAC, APE |
|                       | 対応レート    | MP3/WMA:8Kbps~320Kbps,OGG:Up to Q10,FLAC:0~8             |
|                       | S/N比     | 90dB                                                     |
| <b>去</b> 海 西 <b> </b> | ID3タグ    | ID3 V2.3                                                 |
| 百米丹土                  | イコライザー   | プリセット:6種類(Normal/Rock/Jazz/Pop/Classic/Live/Ubass)       |
|                       |          | その他:カスタムEQ/SRS WOW HD/SRS CS Headphone                   |
|                       | 再生モード    | 通常再生/全てリピート/ー回リピート/シャッフル/シャッフル+リピート                      |
|                       | その他の機能   | A-Bリピート、スピードコントロール、スタディモード                               |

| 分類    | 項目        | 仕様                         |
|-------|-----------|----------------------------|
| 音楽再生  | その他の機能    | 歌詞表示(韓国語のみ対応)              |
| 動画再生  | 対応ファイル形式  | AVI、MP4、WMV、AVC(H.264/AVC) |
|       | フレームレート   | 30fps                      |
|       | その他の機能    | 字幕表示(MSIフォーマット対応)          |
| 画像再生  | 対応ファイル形式  | JPEG·BMP·PNG·GIF           |
|       | 最大ファイルサイズ | 1000万画素                    |
|       | 画像表示時間    | 3/5/7/9 秒                  |
| FMラジオ | 周波数       | 76.0MHz ~ 108.0MHz         |
|       | 地域        | 日本/韓国/アメリカ/ヨーロッパ           |

68 その他の情報

| 分類    | 項目                  | 仕様                                        |
|-------|---------------------|-------------------------------------------|
| FMラジオ | アンテナ                | イヤホンコード                                   |
| 録音    | 録音機能                | ボイス録音/FMラジオ録音                             |
|       | 録音ファイル形式            | MP3(ステレオ/ジョイントステレオ/モノラル)                  |
|       | 録音品質<br>(サンプリングレート) | ボイス録音:(高)44.1kHz/(中)22.05kHz/(低)16kHz     |
|       |                     | FMラジオ録音:(高)44.1kHz/(中)44.1kHz/(低)22.05kHz |
|       | (ビットレート)            | ボイス録音:(高)128kbps/(中)64kbps/(低)32kbps      |
|       |                     | FMラジオ録音:(高)192kbps/(中)128kbps/(低)64kbps   |

| 分類     | 項目      | 仕様                                              |
|--------|---------|-------------------------------------------------|
| テキスト   | 対応形式    | ТХТ                                             |
| 連続再生時間 | 音楽      | 約42時間(MP3, 128kbps, Vol20, EQ ノーマル, LCD オフ)     |
|        | 動画      | 約7.5時間(動画:MPEG4/QVGA/1Mbps/30fps,               |
|        |         | サウンド: MP3/128kbps/44.1kHz)                      |
| 表示言語   | 言語数     | 40言語(中国語は簡体/ 繁体)                                |
| 対応OS   | Windows | Windows 7/Windows Vista/Windows XP/Windows 2000 |
| ボリューム  | ステップ    | 40                                              |
| 環境条件   | 動作環境    | +5°C∼ +35°C                                     |
|        | 保存温度    | -20°C∼ +60°C                                    |

70 その他の情報